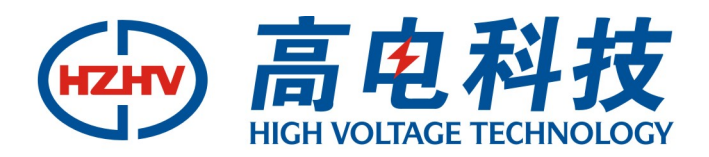

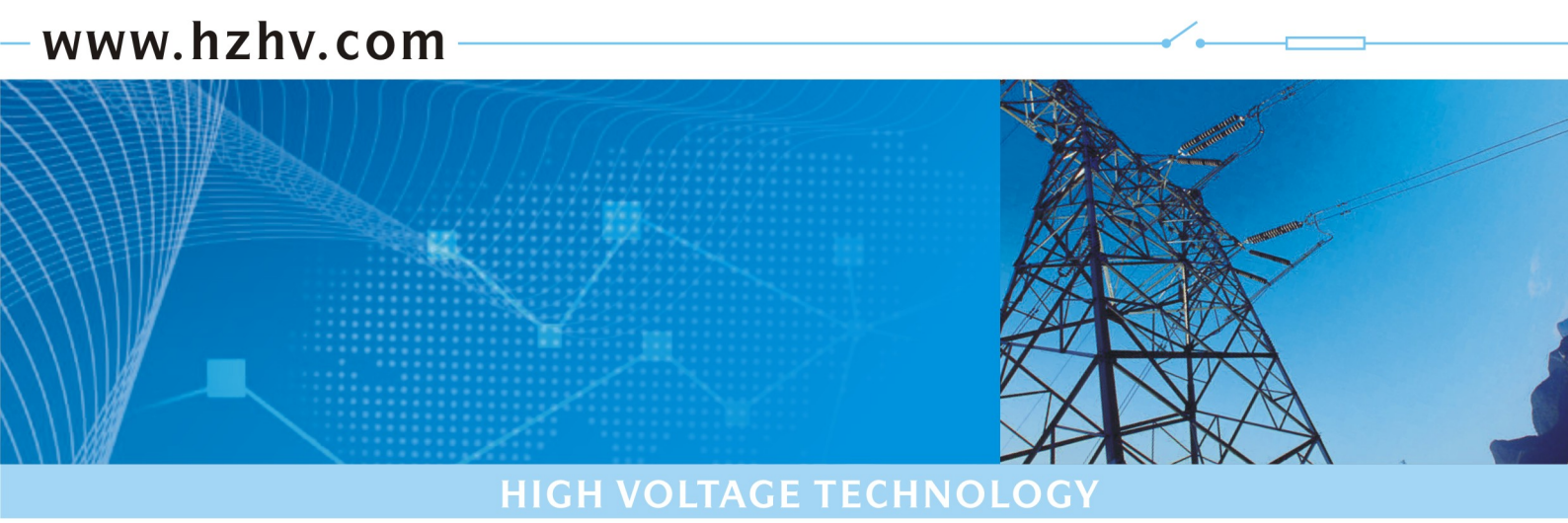

## CT4630B

## 三相用电检查综合测试仪

# 使用说明书

## 杭州高电科技有限公司

HANGZHOU HIGH VOLTAGE TECHNOLOGY CO., LTD

电话: 0571-89935600 传真: 0571-89935608

### 前 言

三相用电检查综合测试仪,兼顾电能表现场校验仪、相位伏安表、谐波测试仪的多种功能,是一款性价比极高的用电检查、稽查设备。是用电稽查、供电所、计量、调度、继电保护等诸多部门的不可或缺的检测工具。

### 目 录

| 一、功能特点                  | 3  |
|-------------------------|----|
| 二、技术指标                  | 3  |
| 三、使用方法                  | 4  |
| 四、注意事项                  | 9  |
| 附录1单相表接线方式              | 10 |
| 附录 2 三相四线电表和三相三线电表接线示意图 | 10 |
| 三相用电检查综合测试仪数据管理系统使用说明   | 15 |

一、功能特点

- 可测量单相、三相交流电的电压、电流、用功功率、无功功率、相位、相序、功率因数、 频率等诸多工频电参数。
- 可直观显示三相电压、电流向量图,并智能判别三相四线 96 种、三相三线 48 种计量装置的接线结果。
- 可以显示电压、电流的波形图,可测 32 次以内谐波含量及波形失真度。
- 测量单、三相电能表误差及低压计量装置综合误差。
- 可测量低压 CT 的变比、比差、角差
- 内置 32MB Flash 存储器, 仪器可以看做是一个 32MB 的 U 盘。
- 可以保存测试结果,包括电表信息、电压、电流、功率等电参数信息,电表误差、向量
  图、接线检查结果、32次谐波等计算结果。可保存数据量多达3万条以上。
- 采用 3.2 寸 TFT 真彩 320×240 液晶屏,彩色图标全中文显示,操作直观、方便
- 内置高能锂离子电池

#### 二、技术指标

- 工作电源: 1500mAh/7.4V 锂电池
- 工作功耗: <3VA
- **电压量程**: AC30~AC450V
- 电流(钳表)量程:

5A、50A、500A、1500A可选,各量程的工作范围如下:

| 量程      | 5A               | 50A             | 500A           | 1500A            |
|---------|------------------|-----------------|----------------|------------------|
| 工作范围(A) | $0.25^{\sim}5.5$ | 2. $5^{\sim}55$ | $50^{\sim}550$ | $150^{\sim}1650$ |

- 频率范围: 45Hz~65Hz, 准确度: ±0.01Hz
- 相位测量: -180°~+180°, 准确度: ±0.1°
- 精度等级: 0.2级(5A、50A); 0.5级(500A、1500A)
- **输入阻抗**:电压回路≥600kΩ,电流回路≤0.01Ω
- 输出标准电能常数: 2000p/kw.h(5A)
- 工作温度: -20℃~+50℃ 温度影响 < ±20ppm/℃
- 内置时间误差: 24 小时变差≤0.02%
- **内置 U 盘容量:** 31.5MB
- **外型尺寸:** 185×95×40(mm)
- <u>重量</u>: 0.5kg

三、使用方法

■ 键盘布局示意图

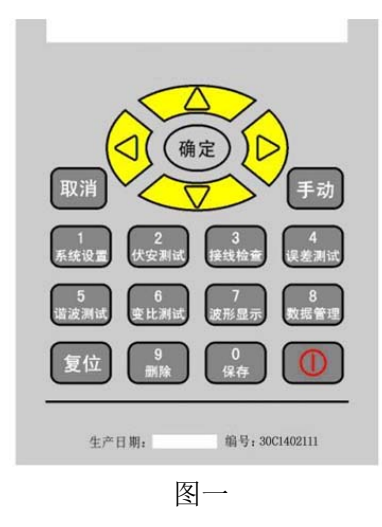

#### ■ 仪表与测试线的连接

**检测三相四线电能表(Y 接法):** Ua、Ub、Uc 端子分别接入 A 相、B 相、C 相电压,Uo 端子接零线。Ia、Ib、Ic 端子分别接入 A 相、B 相、C 相电流钳表。钳表钳头夹住对应的 A 相、B 相、C 相的电流线,注意钳表极性不要接反。

**检测三相三线电能表(V接法):** Ua、Uc 端子分别接入A相、C相电压,Uo 端子接入B 相电压;Ia、Ic 端子分别接入A相、C相电流钳表,钳头分别依次夹主对应的A相、C相电 流线,注意钳表极性不要接反。

此外,为了确保设备以及操作人员的安全,在三相三线 V 型接法中本仪器没有采用内 部短路 Ub、Uo 的方法,需要操作人员把 B 相电压接入 Uo 端子。

根据脉冲选定方式,将相应的脉冲插头(如光电采样器、脉冲输入线等)插入脉冲信号插座。其中脉冲线,红色为5V电源、黑色为地、绿色为输出脉冲、黄色为接收脉冲。也可直接采用手动方式。

低压 CT 变比测试的接线方法: Ia 插座接入 5A 钳表, Ic 插座接入与系统设置对应的钳表,可以是 5A、50A、500A、1500A 等几种钳表类型。其他电压、电流、信号线都可以不接入。

伏安测试、谐波测试、波形显示的接线方法请参照以上接法。

■ 开机

在关机状态下,单击电源键,仪器液晶屏点亮,显示欢迎界面,仪器初始化相关 数据,然后显示主菜单界面。进入待机状态!

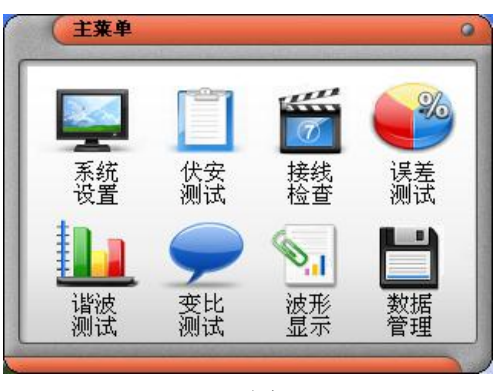

图三

#### ■ 关机

在开机状态下,单击电源键,蜂鸣器将有一声短暂的鸣叫,然后仪器关闭电源,进入 关机状态。

#### ■ 屏保及自动关机

本仪器具有自动屏保和自动关机功能:当开机后在除"**伏安测试**"和"**误差测试**"界面,如果2分钟没有操作键盘,仪器液晶屏将关闭背光,进入屏保状态。在屏保状态,除"复位"键和电源键以外,单击其他键,将重新点亮液晶。界面、数据等维持屏保前的状态。

进入屏保后,如果10分钟内仍没有任何键盘操作,仪器将自动关机。

#### ■ 复位

在使用本仪器过程中,当出现屏幕闪烁、死机等特殊情况时,请单击"**复位**"键重新启动仪器。

#### ■ 系统设置

在主菜单下,单击"1"键,进入系统设置界面(如图四所示)

| 系统设置                            |  |  |  |
|---------------------------------|--|--|--|
| 电表编号 0123456789 台站 00001        |  |  |  |
| 线路 00002 量程 Q5A 分類 1            |  |  |  |
| <b>常数</b> 2000 <b>制式</b> 三相四线有功 |  |  |  |
| <b>圈数</b> 5 PT变比 1 CT变比 1       |  |  |  |
| 校验员 01 校核员 01                   |  |  |  |

#### 图四

为了保证后续检测工作的正确进行,您有必要在系统设置界面进行相应的参数设置。 主要参数及参数意义如下:

**编号:** 电表编号 , 由 10 位 0—9 的数字组成的。可直接用数字键输入,不足 10 位系 统自动用 0 补齐

**台站**:台站表号,由5位0-9的数字组成。可直接用数字键输入,不足5位系统自动用0补齐

**线路**:线路编号,由5位0-9的数字组成。可直接用数字键输入,不足5位系统自动用0补齐

**量程**:本仪器可以配备的钳表量程有 5A、50A、500A、1500A 等 4 种,请根据需要选择 不同钳表,并更改**量程**设置。

**分频**:分频系数。可直接用数字键输入。当被检测电能表输出为高频(一般认为超过 10000p/S)脉冲时,可输入一个较为合理的分频系数。当不使用分频系数时,请输入1。最 大值 255。

**常数:**当分频系数设置为1的时候,该值为待检电能表的脉冲常数;当分频系数大于1 的时候,该值=实际待检电能表常数/分频系数。该项最大可输入 99999 。

**制式**: 待检电能表的制式,有三相四线有功、三相三线有功、三相四线无功、三相三 线无功等四种。

当检单相电能表时,请选用三相四线的制式。另外,只有在校检无功表时才选用无功 制式。使用其他功能是,请选择有功形式。

圈数:检验电能表时设定的校验圈数。最大可输入 999

PT 变比: 该项功能暂时保留。

**CT 变比**: 电流互感器变比,当被校表经过电流互感器输入,用钳形表测量一次电流时 在此输入电流互感器的变比。如果钳形表和被校表输入电流相同,变比输入 1.

校验员:校验员编号,两位数字。

校核员: 校核员编号, 两位数字。

在系统参数界面,单击"→"键,电能表编号变为红底黑字,进入系统参数修改状态。 通过"↑"、"↓"键选择要输入的参数项。以上各参数,除了"**量程**"、"**制式**"两项是通过 "←"、"→"键选择以外,其他项均为直接通过数字键输入,直接输入数字时"←"为退格 删除键,可以用来清除错误的输入数据。

输入完毕后,单击"确定"键保存输入数据。

单击"取消"键,将返回主菜单界面。

#### ■ 伏安测试

在主菜单下,单击"2"键,进入伏安测试界面(如图五所示)

|   | A相      | B相      | C相      | 合相    |     |
|---|---------|---------|---------|-------|-----|
| P | 1.100   | 1.100   | 1.100   | 3.300 | k₩  |
| Q | 0.000   | 0.000   | 0.000   | 0.000 | var |
| S | 1.100   | 1.100   | 1.100   | 3.300 | kVA |
| U | 220.000 | 220.000 | 220.000 | V     |     |
| 東 | 5.0000  | 5.0000  | 5.0000  | A     |     |
| Ф | 0.000   | 0.000   | 0.000   | •     |     |
| F | 50.00   | Hz COSΦ | 1.0000  |       |     |

图五

该界面主要是实时显示三相电流、电压、用功功率、无功功率、视在功率、总有功、 总无功、总视功、功率因数等工频参数。

同时,在该界面下,系统将根据实际有功功率,向外输出有功电能脉冲。脉冲常数为2000(5A 钳表)、200(50A 钳表)、20(500A 钳表),2(1500A 钳表)。

单击"取消"键,将返回主菜单界面。

■ 接线检查

在主菜单下,单击"3"键,进入接线检查界面(如图六所示)

| Ua-la    | ,_ ↑ Ua                    |
|----------|----------------------------|
| 000.000* |                            |
| Цыь      |                            |
|          | lo Ib                      |
| 000.000* |                            |
|          |                            |
|          | UaUbUc la Ib Ic            |
| 000.000* | 感性 IIa IIb IIc +la +lb +lc |
|          |                            |
| 相序 [止]   | 容性 Ua Ub Uc +la +lb +lc    |
|          |                            |
|          |                            |

该界面主要显示各相电压与电流间的夹角、向量图以及接线判别结果。 当**系统设置**中"制式"项选为"三相四线有功"或"三相四线无功"时,该界面将显 示 Ua 与 Ia、Ub 与 Ib、Uc 与 Ic 的夹角,并进行 96 种接线方式的判定,分为容性负载、感性负载两种结果来显示。

当**系统设置**中"制式"项选为"三相三线有功"或"三相三线无功"时,该界面将显示 Uab 与 Ia、Ucb 与 Ic、Uab 与 Ucb 之间的夹角,并进行 48 种接线方式的判定,分为容性 负载、感性负载两种结果来显示。

向量图的显示同样与"制式"所选选项有关。 在该界面下,单击"0"键,可以保存向量图和接线判定结果。 单击"确定"键,可以使当前屏幕锁定在当前结果上。 单击"取消"键,将返回主菜单界面。

#### ■ 误差测试

在主菜单下,单击"4"键,进入误差测试界面(如图七所示)

| 表号:( | 0123456789 | )制式: 🤅 | 三相四线有功    |
|------|------------|--------|-----------|
| 常数:( | 2000 圈数:   | 100 量積 | 程: Q5A    |
| РТ:  | 1 CT: (    | 1 分    | 频: 5      |
| 误差1: | 0.0000%    | 误差2:   | 0.0000%   |
| 误差3: | 0.0000%    | 平均误差   | . 0.0000% |

图七

该界面将根据系统设置的相关参数设定,以及所采集到的电能表电能脉冲,自动计算 被检电能表的误差。采集待检电能表的脉冲可以通过光电感应器或脉冲输入线来采集,也可 以通过仪器键盘上的"**手动**"键来输入。

单击"0"键将保存误差测试结果。

单击"取消"键,将返回主菜单界面。

#### ■ 谐波测试

在主菜单界面下单击"5"键,将进入谐波测试界面(如图八)

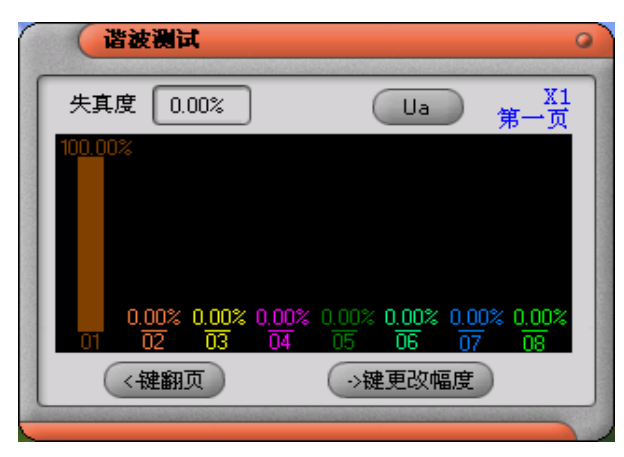

图八

在该界面,谐波含量是用柱状图标示的。每屏显示 8 次,通过按 "←"键可以进行谐波 显示范围的循环切换,依次是 1-8 次、9-16 次、17-24 次、25-32 次四屏。

"→"键是用来改变柱状图显示幅度的,屏幕右上脚有相应提示"×1"或"×10"。

按"↓"和"↑"键将切换需要显示谐波的项目,依次是 Ua、Ia、Ub、Ib、Uc、Ic 六 项。

屏幕左上脚显示本项目的总谐波含量。

在该界面,单击"0"键,将保存所有谐波数据。

单击"取消"键将退出该界面,返回主菜单界面。

■ CT 变比测试

在主菜单界面下单击"6"键,将进入CT变比测试界面(如图九)

该功能主要用来测量低压 CT 的变比、比差、角差等参数。

在测试过程中,一次钳形电流表互感器的插头插入 C 相电流钳表插座,修改"系统设置"的钳表,与一次钳形电流表互感器保持一致;二次钳形电流表互感器插入 A 相电流钳表插座, 二次钳形电流互感器要求必须选用 5A 钳表。

一次、二次钳表与仪器连接完毕后,分别正确钳住待测低压 CT 的一次侧和二次侧。便可显示该低压 CT 的变比、比差、角差结果。

| CT变比测试   |          |
|----------|----------|
| 一次量程:Q5A | 二次量程:Q5A |
| 一次电流:    | 5.0012 A |
| 二次电流:    | 5.0012 A |
| 测得变比:    | 1        |
| 测得比差:    | 0.0001%  |
| 测得角差:    | 120度     |
|          |          |
|          | 图九       |

单击"确定"键将退出该界面,返回主菜单界面。

#### ■ 波形显示

在主菜单界面下单击"7"键,将进入波形显示界面(如图十)

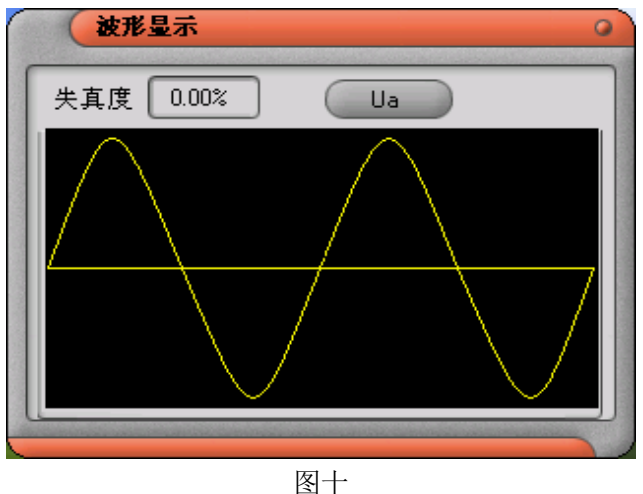

#### ■ 数据管理

在主菜单界面下单击"8"键,将进入保存数据浏览界面。

当没保存数据时,将提示"没有数据"。

如果有数据,则将分两屏显示,第一屏显示误差结果,第二屏显示接线检查的结果。 通过 "←", "→" 键在两屏之间进行切换。

如果有多条记录,通过单击"↑","↓"键进行各记录的切换。

在有数据的情况下,单击"9"键,将出现删除选择提示。全部删除请按"1"键,删除当前单条记录请按"2"键。

数据的上传请参考"数据管理系统"的使用说明。

#### 四、注意事项

 1、开机前插好钳形电流互感器的插头,遵循先接线、后开机,先关机、后拆线的操作过程。
 严禁严禁开机后插拔电压线、钳表线。电压线应注意相线与相线之间、相线与零线不可混淆!
 2、钳形电流互感器在夹电流导线时钳口张开要适度,钳口齿合时要自然松开按柄,当遇到电流导线阻碍时要重新夹好,应听到钳口清脆的"咔嚓"声为佳,严禁卡线后钳口有间隙, 否则会带来测量误差。

3、钳形电流互感器上标有"极性端"标记,该标记表示是电流流入钳表的方向。

4、钳形电流互感器使用前必须检查钳口是否清洁,吻合是否良好。少量异物,可以使用我 们随机赠送的清洁条来清洁钳表。以确保仪器的测试精度。

5、开始测量后,不应再移动钳形电流表互感器,否则可能影响测量精度,并且可能会存在 电击的危险。

6、仪器所配备的钳形电流表互感器,与仪器是严格配对的。在出厂前钳形电流表互感器与 仪器进行了严格的配对校验。因此,为了确保仪器的测试精度,不允许与其他仪器进行互换。 7、钳形电流互感器使用过程中要轻拿轻放,禁止剧烈摇动。

8、由于仪器采用的是内置电池供电,建议使用仪器之前将仪器的电池充满,以免在工作过 程中出现电池电量不足的现象。当仪器长期不用的时候,建议每半个月充电一次,以维持内 置电池的活力。

9、如果在保存数据时,仪器提示"磁盘未格式化保存失败!",请将仪器用随机配套的数据线与电脑连接,并打开仪器电源。此时Windows系统会将本仪器视为一U盘,打开"我的电脑",在新增的盘符上方,单击右键,选择"格式化磁盘"功能,将仪器的存储空间进行格式化处理,便可进行重新测试、保存。

10、本产品自售出之日起一年内,对于非用户使用不当而造成的产品故障,我们将实行免费维修。我公司对本产品实行终身维修。

附录1 单相表接线方式

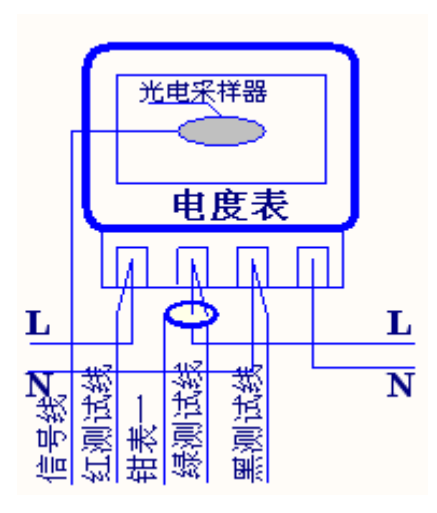

附录 2 三相四线电表和三相三线电表接线示意图

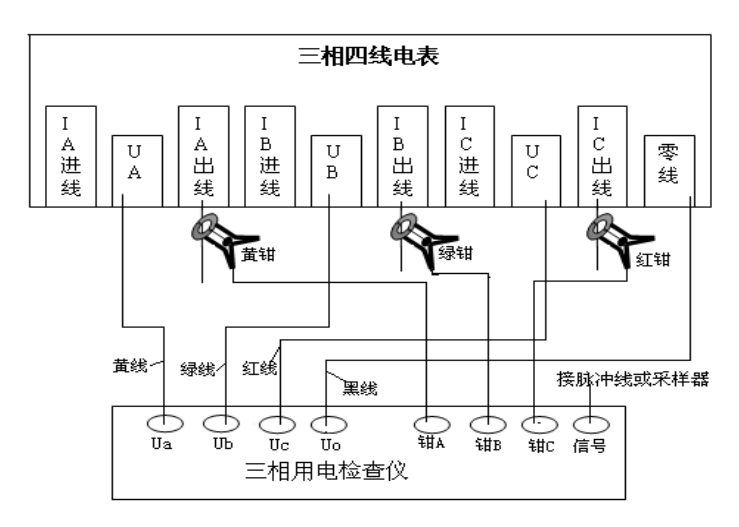

图 1 三相四线电表接法示意图

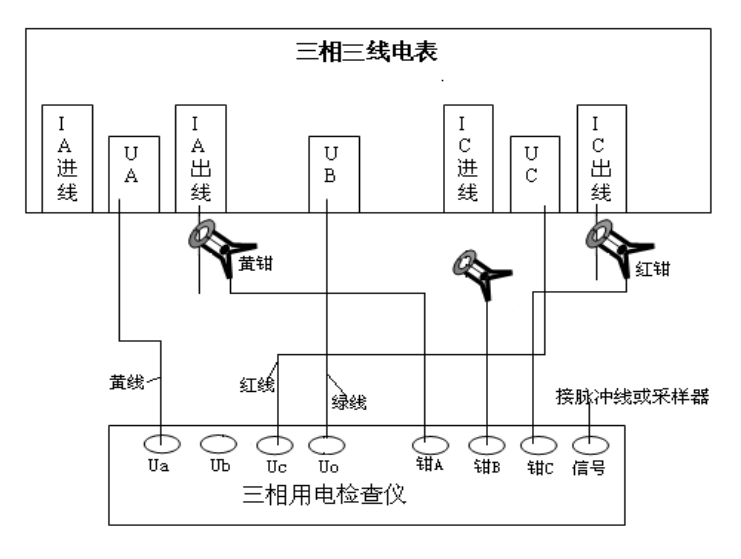

图 2 三相三线电表接法示意图

附录3

为了用户在现场更好的使用本仪器的接线检查功能,特将三相三线制电能表,在感性 负载下的 48 种接线方式后的向量图,用图示的方式列出,供您参考使用。

1.1 A、C相电流接线完全正确

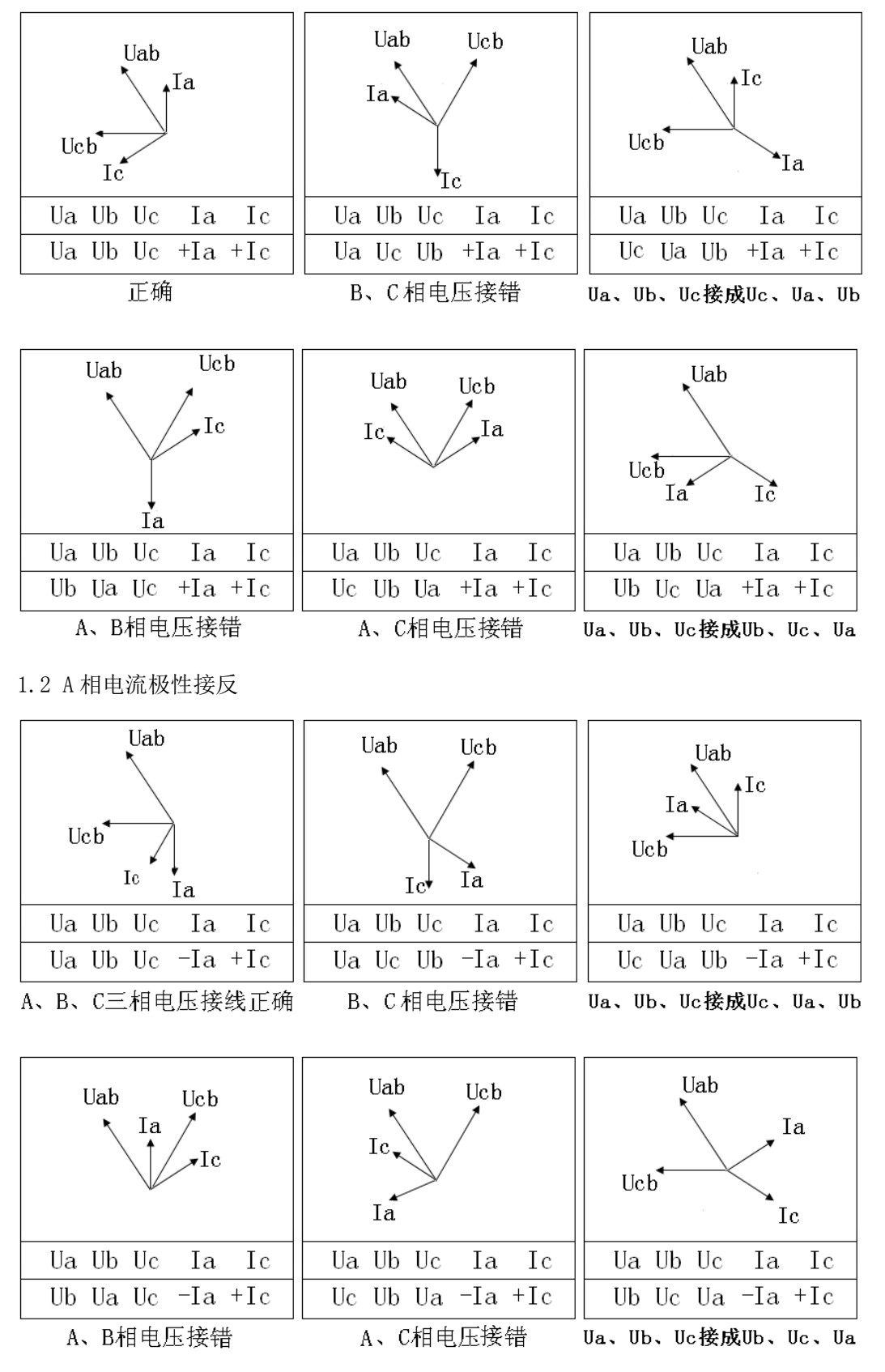

11

1.3 C相电流极性接反

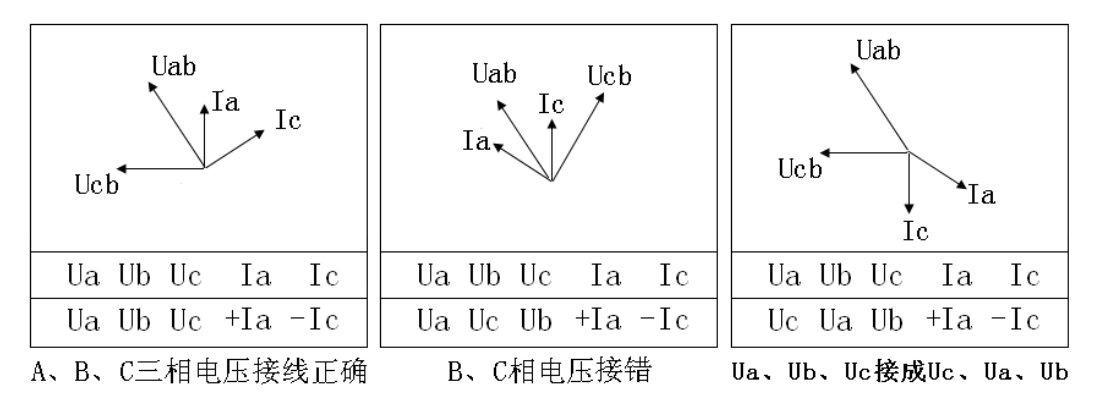

| Uab Ucb<br>Ic Ia | Uab Ucb<br>Ia<br>Ic | Uab<br>Ic<br>Ucb<br>Ia |
|------------------|---------------------|------------------------|
| UaUbUcIaIc       | UaUbUcIaIc          | UaUbUcIaIc             |
| Ub Ua Uc +Ia -Ic | Uc Ub Ua +Ia -Ic    | Ub Uc Ua +Ia -Ic       |
| A、B相电压接错         | A、C相电压接错            | Ua、Ub、Uc接成Ub、Uc、Ua     |

1.4A、C相电流极性全部接反

| Uab<br>Ucb<br>Ia | Uab Ucb          | Uab<br>Ia<br>Ucb<br>Ic |
|------------------|------------------|------------------------|
| UaUbUcIaIc       | UaUbUcIaIc       | UaUbUcIaIc             |
| Ua Ub Uc -Ia -Ic | Ua Uc Ub -Ia -Ic | Uc Ua Ub -Ia -Ic       |
| A、B、C三相电压接线正确    | B、C相电压接错         | Ua、Ub、Uc接成Uc、Ua、Ub     |

| Uab Ucb          | Uab Ucb<br>Ia Ic | Uab<br>Ic<br>Ucb   |
|------------------|------------------|--------------------|
| UaUbUcIaIc       | UaUbUcIaIc       | UaUbUcIaIc         |
| Ub Ua Uc -Ia -Ic | Uc Ub Ua -Ia -Ic | Ub Uc Ua -Ia -Ic   |
| A、B相电压接错         | A、C相电压接错         | Ua、Ub、Uc接成Ub、Uc、Ua |

#### 1.5 A、C相电流相互接错,但极性正确

| Ucb<br>Ic Ia       | Uab<br>Ic<br>Ucb<br>Ia | Uab Ucb<br>Ic    |
|--------------------|------------------------|------------------|
| UaUbUcIaIc         | UaUbUcIaIc             | UaUbUcIaIc       |
| Ub Uc Ua +Ic +Ia   | Ua Ub Uc +Ic +Ia       | Ua Uc Ub +Ic +Ia |
| Ua、Ub、Uc接成Ub、Uc、Ua | A、B、C三相电压接线正确          | <br>B、C 相电压接错    |

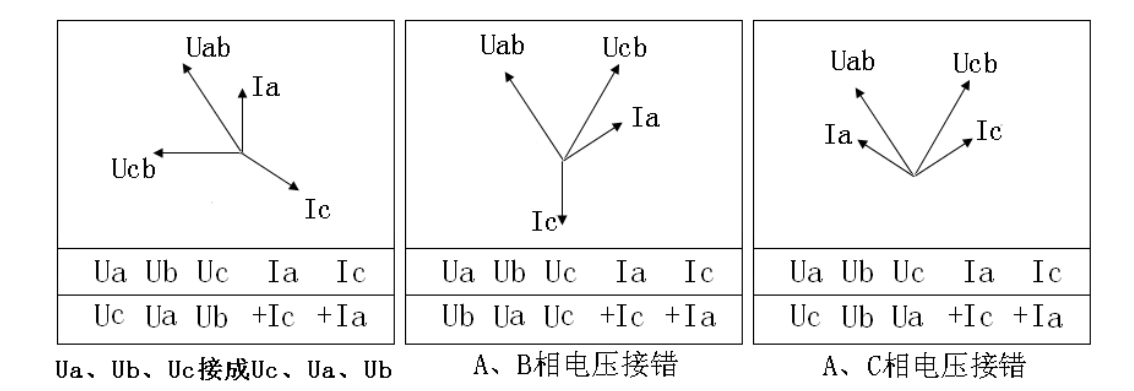

1.6 A、C相电流相互接错,且A相极性接反

| Uab<br>Ic<br>Ucb | Uab Ucb          | Ucb<br>Ucb<br>Ia   |
|------------------|------------------|--------------------|
| UaUbUcIaIc       | UaUbUcIaIc       | UaUbUcIaIc         |
| Ua Ub Uc -Ic +Ia | Ua Uc Ub -Ic +Ia | Uc Ua Ub -Ic +Ia   |
| A、B、C三相电压接线正确    | B、C相电压接错         | Ua、Ub、Uc接成Uc、Ua、Ub |

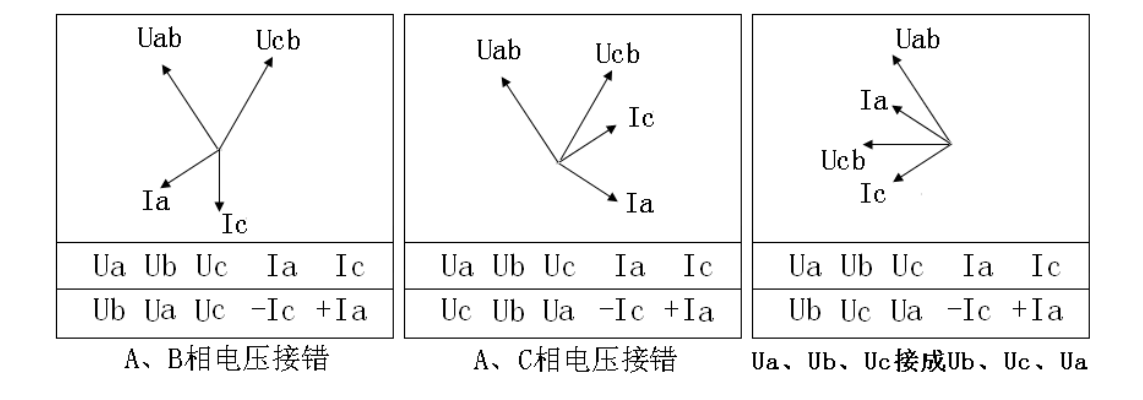

#### 1.7 A、C相电流相互接错,且C相极性接反

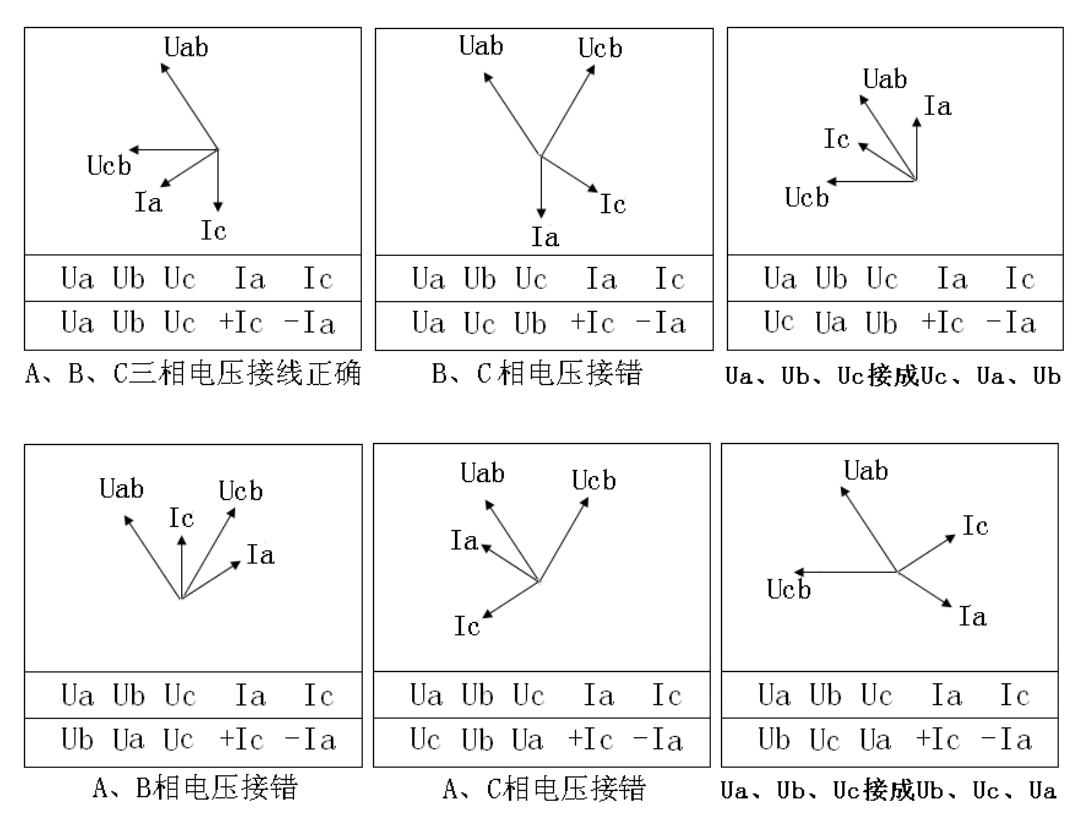

1.8 A、C相电流相互接错,且C相极性接反

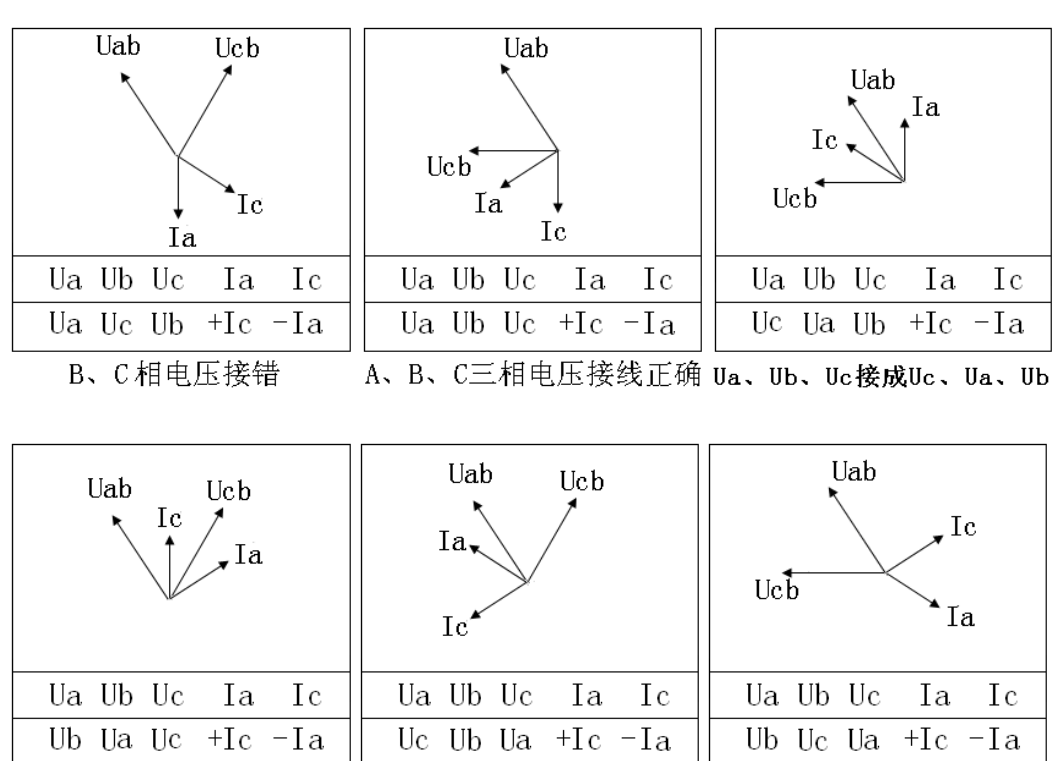

A、C相电压接错 Ua、Ub、Uc接成Ub、Uc、Ua

A、B相电压接错

#### 1.9 A、C相电流相互接错,且A、C极性全部接反

| Uab<br>Ucb<br>Ic                                    | Uab Ucb                                        | Uab<br>Ic<br>Ucb<br>Ia                                   |
|-----------------------------------------------------|------------------------------------------------|----------------------------------------------------------|
| Ua Ub Uc Ia Ic<br>Ua Ub Uc -Ic -Ia<br>A、B、C三相电压接线正确 | Ua Ub Uc Ia Ic<br>Ua Uc Ub -Ic -Ia<br>B、C相电压接错 | Ua Ub Uc Ia Ic<br>Uc Ua Ub -Ic -Ia<br>Ua、Ub、Uc接成Uc、Ua、Ub |
| Uab Ucb                                             | Uab Ucb<br>Ic Ia                               | Uab<br>Ia<br>Ucb                                         |
| UaUbUcIaIc                                          | UaUbUcIaIc                                     | UaUbUcIaIc                                               |

A、B相电压接错

Ub Ua Uc -Ic -Ia || Uc Ub Ua -Ic -Ia || Ub Uc Ua -Ic -Ia

A、C相电压接错 Ua、Ub、Uc接成Ub、Uc、Ua

#### 三相用电检查综合测试仪数据管理系统使用说明

一、概述

该数据管理系统,是我公司生产的三相用电检查综合测试仪的配套数据管理系统。 是基于 Windows 操作系统下编写的数据通讯管理软件。主要用来对测试仪的测试数据 进行后期的数据管理、查询、报表打印等操作。

二、运行环境

硬件

处理器: Inter Pentium III 或更高的处理器

显示器: 800\*600 或更高分辨率的显示器

内存: 64MB 以上内存

硬盘: 不少于 200M 的可用硬盘空间

光驱: CD ROM 光驱或 DVD ROM 光驱

USB 端口: 至少一个可用的 1.0 版本以上的 USB 端口

软件

Windows2000、Windows XP 操作系统

三、软件安装及卸载

将三相用电检查综合测试仪所随机赠送的光盘放入光驱,双击"三相用电检查综合测 试仪数据管理系统 3.0. exe" 文件,开始软件安装(如图一所示)。

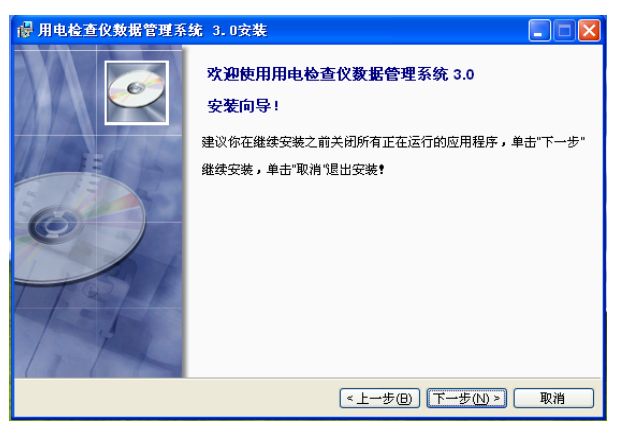

#### 图一 软件开始安装界面

然后依次根据软件界面的提示,单击"下一步"软件安装完成即可(如图二所示)。

| 帚 用电检查仪数据管理系统 3.0安装             |      |
|---------------------------------|------|
| 安装完成                            |      |
| 用电检查仪数据管理系统 3.0 已经成功地安装到你的计算机中。 |      |
|                                 |      |
|                                 |      |
|                                 |      |
|                                 |      |
|                                 |      |
|                                 |      |
|                                 |      |
|                                 |      |
| <上一步(B) <b>完成</b> (             | E 取消 |

图二 软件安装完成界面

当需要卸载本软件时,请单击"开始"->"程序"->"用电检查仪数据管理系统3.0"

- ->"卸载三相用电检查综合测试仪数据管理系统 3.0"。即可完成软件的卸载操作。
  注意:软件卸载后,原来所保存的数据也将丢失,所以卸载操作务必谨慎!
- 四、 使用方法
- 1、开始运行

单击"开始"->"程序"->"用电检查仪数据管理系统 3.0->"用电检查仪数据 管理系统 3.0"便开始运行本软件。

2、 软件登陆

由于本软件所存储的数据为主要资料,所以运行本软件后,首先您需要输入用户 名和密码来登陆本软件。未经许可的人员不得擅自操作本软件。

| 系統 | 登陆 |    |       |          |        | _   |
|----|----|----|-------|----------|--------|-----|
|    | 操作 | a. | 系统管理员 |          | ~      |     |
| -  | 密  | ц. | нин   |          |        |     |
|    |    |    |       |          | In his | , I |
|    |    | 胞定 |       | <u> </u> | 収消     | J 📔 |

图三 系统登陆界面

注意:软件安装后系统管理员的初始密码为"111"。登陆软件后请更改密码。

1、添加操作员、修改密码

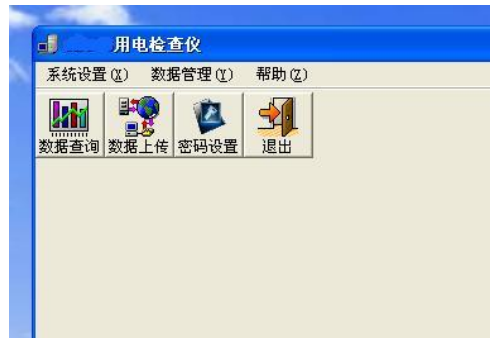

图四 数据管理系统主界面

系统登陆后,进入本系统主界面。单击"系统设置"->"密码设置",打开"密码设置" 界面。

如需添加新的操作员,请直接在"操作员"栏中直接输入新添操作员的用户名,并输 两次其要注册的新密码。确认无误后,单击"添加"按钮。即可添加成功。

当需要删除操作员是,可以在"操作员"栏中选择要删除的操作员。选中后,单击"删除"按钮,即可删除该操作员。

注意:操作员的添加、删除操作,只有"系统管理员"才有该权限。其他操作员无法进 行这两项操作。

| 置 | 密码设置       |
|---|------------|
|   | 操作员管理 密码修改 |
|   |            |
|   | 操作员:       |
|   | 密 码:       |
|   | 确认密码:      |
|   |            |
|   | 添加         |
|   |            |

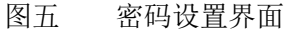

如需修改密码,单击"密码修改"标签,进入密码修改窗口,选择需要修改密码的用户名,并依次输入原密码、新密码。并且新密码需要输入两次,然后单击"确定"按钮即可。

| 풀 | 窑码设置       |
|---|------------|
|   | 操作员管理 密码修改 |
|   | 操作员:系统管理员  |
|   | 旧密码:       |
|   | 新 密 码:     |
|   | 密码确认:      |
|   | 職定 取消      |
|   |            |

图六 密码修改界面

2、数据上传

当在实验现场,通过三相用电检查综合测试仪进行电能表误差以及接线检查等测试 后,保存数据,就可以将所保存的数据上传到本软件中,进行数据管理操作。

数据上传之前,需要用数据线将电脑和三相用电检查综合测试仪连接起来。数据线 请使用我们为您配置的专用数据线。当数据线连接完毕后,打开仪器的电源,Windows 操 作系统会将三相用电检查综合测试仪看做是一个 U 盘,存储空间为 32MB。您可以通过打 开"我的电脑"查看是否多出一个盘符,依次可以判断仪器与电脑是否正常连接。

单击主菜单中的"数据管理"->"数据上传",打开数据上传窗口,并点击"上传数 据"按钮。此时,数据管理系统将从三相用电检查综合测试仪中读取有效保存数据。并 在"数据上传"窗口显示所上传数据的基本信息。

当确认基本信息正确无误后,单击"保存数据"按钮,将上传数据保存到系统数据 库中。同时"上传数据"列表框清空。

至此, 数据上传操作完成。

仪器与电脑的断开方式,请参考普通U盘。

| ■ 用电检查仪                       |                                                                                                    | × |
|-------------------------------|----------------------------------------------------------------------------------------------------|---|
| 系统设置 (2) 数据管理<br>数据查询 数据上借 数据 |                                                                                                    |   |
|                               | 序号      操作员      电表编号      台站      线路      更        1      系統管理局      000000012      A0001      B0001      2009-0        2      系統管理局      0000000015      A0001      B0001      2009-0        3      系統管理局      0000000021      A0001      B0001      2009-0                                                                                                    |   |
|                               | 《 第二 》  》  》  》  《 第一 》  》  》  》  》  》  》  》  》  》  》  》  》  》  》  》  》  》  》  》  》  》  》  》  》  》  》  》  》  》  》  》  》  》  》  》  》  》  》  》  》  》  》  》  》  》  》  》  》  》  》  》  》  》  》  》  》  》  》  》  》  》  》  》  》  》  》  》  》  》  》  》  》  》  》  》  》  》  》  》  》  》  》  》  》  》  》  》  》  》  》  》  》  》  》  》  》  》  》  》  》  》  》  》  》  》  》  》  》  》  》  》  》  》  》  》  》  》  》  》  》  》  》  》  》  》  》  》  》  》  》  》  》  》  》  》  》  》  》  》  》  》  》  》  》  》  》  》  》  》  》  》  》  》  》  》  》  》  》  》  》  》  》  》  》  》  》  》  》  》  》  》  》  》  》  》  》  》  》  》  》  》  》  》  》  》  》  》  》  》  》  》  》  》  》  》  》  》  》  》  》  》  》  》  》  》  》  》  》  》  》  》  》  》  》  》  》  》  》  》  》  》  》  》  》  》  》  》  》  》  》  》  》  》  》  》  》  》  》  》  》  》  》  》  》  》  》  》  》  》  》  》  》  》  》  》  》  》  》  》  》  》  》  》  》  》  》  》  》  》  》  》  》  》  》  》  》  》  》  》  》  》  》  》  》  》  》  》  》  》  》  》  》  》  》  》  》  》  》  》  》  》  》  》  》  》  》  》  》  》  》  》  》  》  》  》  》  》  》  》  》  》  》  》  》  》  》  》  》  》  》  》  》  》 |   |
|                               |                                                                                                    |   |

图八 数据上传窗口

3、数据查询及操作

| ・今 电表端今                | 测试时间                        | 用户名称                             | 用户地址         | 线路    | 台站    | 校验员  | 校核员 |        |
|------------------------|-----------------------------|----------------------------------|--------------|-------|-------|------|-----|--------|
| 1 000000012 2          | 009年01月21日 11时47分           |                                  |              | B0001 | A0001 | 125  | 176 |        |
| 2 000000015 2          | 003年01月21日 12时44分           |                                  |              | B0001 | A0001 | 125  | 176 |        |
| 3 000000021 2          | 009年02月02日14时29分            |                                  |              | 80001 | AUUU1 | 125  | 176 |        |
|                        |                             |                                  |              |       |       |      |     |        |
|                        |                             |                                  |              |       |       |      |     |        |
|                        |                             |                                  |              |       |       |      |     |        |
|                        |                             |                                  |              |       |       |      |     |        |
|                        |                             |                                  |              |       |       |      |     |        |
| रेको बे 🔍 😽 में        | 2009- 2- 4                  | •                                | 声调           | Шка   | ה ה   | #TF0 |     | жњ.    |
|                        |                             |                                  | 20.6         |       |       | 3160 |     | AR LLI |
| Malana in              | an to examine the many time | waa fi oo waa fi oo waa fi oo wa | and concern  |       |       |      |     |        |
| *14/6   1/3GROB   1938 | ELECTROCTENT   UNLABER   IN | ster   opister   ipister   ocis  | es   icheres |       |       |      | 1   |        |
|                        |                             | d) 25.45 A                       | 2000         |       |       |      |     |        |
| 电表编号 000000012         |                             | 92,75 # 5                        | 2000         |       |       |      |     |        |
| 用户名称                   | *                           | 电表制式三相                           | 城有功          |       |       |      |     |        |
| 用户地址                   |                             | 电表等级                             | *            | 保存修改  |       |      |     |        |
| ⇔tuk 00001             |                             | 分频系奏                             | 1            |       |       |      |     |        |
|                        |                             | 제종종원 056                         |              | 放弃够改  |       |      |     |        |
| 網路 80001               | •                           |                                  |              |       |       |      |     |        |
| 校验员 125 *              |                             | 校验園美                             | 5            |       |       |      |     |        |
| 校核员 176 *              |                             | PT变比                             | 1            |       |       |      |     |        |
|                        | 日 11时 47分                   | CT要比                             | 1            |       |       |      |     |        |
| Wilet et @ 2003年01月2   |                             |                                  |              |       |       |      |     |        |
| 测试时间 2003年01月2         |                             |                                  |              |       |       |      |     |        |

图九 数据管理窗口

单击主菜单"数据管理"->"数据查询",打开"数据查询"窗口,可以通过"测试时间"、"电表编号"来查询数据库中的数据。

如图九所示,窗口上半部分显示的是基本数据,下半部分被分成了多个页面将各项数据显示出来。其中在"基本信息"页面,带"\*"的项是可以修改的,输入新的数据后,如果要保存修改数据,请单击"保存修改",否则请单击"放弃修改"来放弃修改操作。

各路电压、电流的谐波数据是以非常直观的柱形图显示的。

如需要打印某条记录时,选中那条记录,单击"打印"按钮(或者,直接在记录

上双击鼠标),将打开打印报表的预览窗口。单击预览窗口的打印机按钮,便可以打 印该报表了。

报表内容非常详细,几乎包括所有测试中的记录数据。只是各路电压、电流中的 谐波分析数据过于庞大,未在该报告中打印出来。

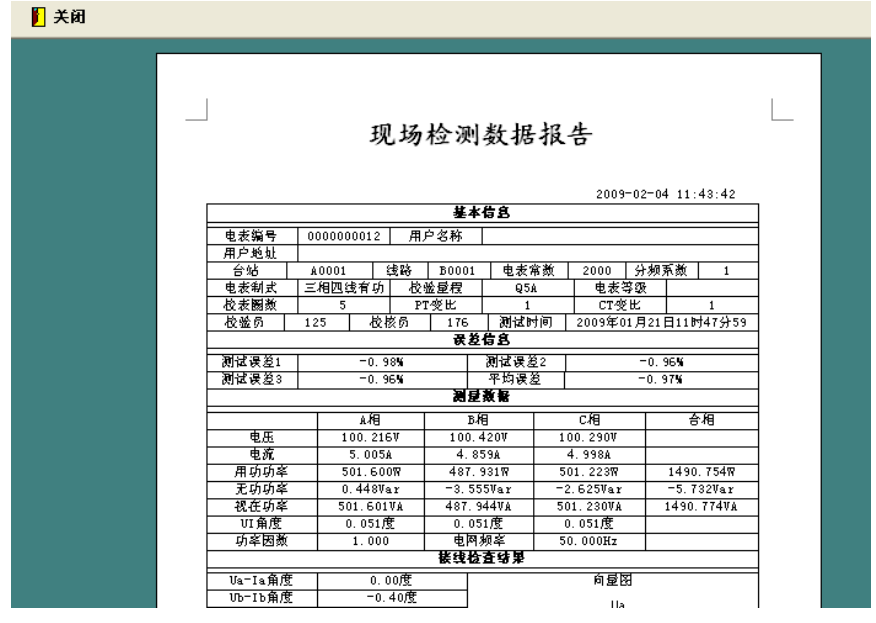

图十 数据报表的预览窗口

当需要删除某条记录是,选中那条记录,单击"删除"按钮,便可删除该条记录。

数据删除后无法恢复,请谨慎操作!